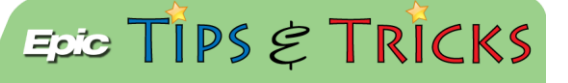

## **RAP** Workflow

When ED Providers are located in triage and are working as RAP Providers, there is a specific navigator to complete this workflow.

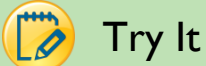

## Try It Out

Log in to Hyperspace and open the Rapid Eval navigator: 1.

|                  | Rapid Eval          |
|------------------|---------------------|
| Chart Review     | Rapid Evaluation    |
| Begulto Begiow   | Start Exam          |
| Results Review   | Start Exam          |
| SnapShot         | Rapid Eval Provider |
|                  | Triage Summary      |
| (CT)             | Allergies           |
|                  | History             |
| Review Visit     | OB/Gyn Status       |
|                  | Home Medications    |
| -4               | ED Rapid Eval Notes |
|                  | Co to Manage Ordo   |
| My Noto          | Go to Manage Orde   |
| My Note          |                     |
| Progress Note    |                     |
| Attestation Note |                     |
| Procedure Note   |                     |
| Observation N    |                     |
| The Aller -      |                     |
|                  |                     |
| Manage Orders    |                     |
|                  |                     |
|                  |                     |
| <b>1</b>         |                     |
| Discharge        |                     |
| 74 17 .          |                     |
|                  |                     |
| -                |                     |
| Admit            |                     |
|                  |                     |
| Rapid Eval       | 1                   |
| -                | 1                   |

The first section allows you to document your Exam Start time. Manually change the time to reflect your 2. actual exam start time and then click Exam Started:

| 😰 Start Exam               |              |  |
|----------------------------|--------------|--|
| Time taken: 1247 🕓 7/31/20 | 14 Values By |  |
| Add Row Add Group Add LDA  | A            |  |
|                            |              |  |
|                            |              |  |
| Exam Started?              | Exam started |  |
| 🕅 Restore 🖌 Close          | F9 🗙 Cancel  |  |

Next, you can free text your name as the Rapid Eval **Provider**: 3.

| Provider |  |
|----------|--|

- 4. The following 5 sections (**Triage Summary, Allergies, History, OB/Gyn Status, and Home Medications**) are there to view documentation entered by the Triage Nurse and also to enter any new information provided by the patient.
- 5. The ED Rapid Eval Note is where you can document your initial assessment of the patient and the initial plan of treatment:

| Rapid Eval               |                                             |          |
|--------------------------|---------------------------------------------|----------|
| 4 patients wit           | h the last name ZZZ ETDR                    | e        |
| Rapid Evaluation         | C ED Rapid Eval Notes (F3 to enlarge)       | ↑ ↓      |
| Start Exam               | Service: Date: 7/28/2014 📰 Time: 03:00 PM 🔘 | Dookmark |
| Triage Summary           | Cosign Required                             |          |
| Allergies S<br>History S | 🈓 🖪 🔎 🧤 🖍 🏚 Insert SmartText 🔁 🗁 🖶 🔕 🥕 🔂    |          |
| OB/Gyn Status 🖌          |                                             | A        |
| ED Rapid Eval Notes      |                                             |          |
| Order Sets S             |                                             |          |
| Rapid Eval Comple S      |                                             |          |
| Rapid Eval Designati 🕯   |                                             |          |
|                          |                                             |          |
|                          |                                             |          |
|                          |                                             |          |
|                          |                                             | -        |
|                          |                                             |          |
|                          |                                             |          |

6. Next, document a recommended **Designation** for the patient:

| 📝 Rapid Eval Designatio | on - Designation                                                 |
|-------------------------|------------------------------------------------------------------|
| Time taken: 1524        | [5] 7/28/2014                                                    |
| Values By               |                                                                  |
|                         |                                                                  |
| Designation             | ED FT CC Eye Proc EACU BH Detta Echo MED BAT HAT SAT Alpha Bravo |
| 🕅 Restore 🖌 🗸           | Close F9 X Cancel                                                |

7. Finally, when you click on **Go to Manage Orders**, it will jump you out into the Manage Orders section of the chart. The benefit of this is that you will be able to easily see the orders placed via a NIPO by the Triage Nurses, reducing the risk of placing duplicate orders.

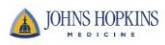